## Using In-Store Gift Cards Transcript

Gift cards are a powerful tool for your business.

Customers can use the cards themselves or purchase them as gifts.

In this course we will go through the process to sell and to redeem an In Store Gift Card.

We will also take a look at manual activation, checking card balances and the ability to add funds to an already active gift card.

In the Item box, enter the Gift Card SKU used in your store. In our example, GC.

Then enter the dollar amount for the card and post it to the transaction.

Repeat these steps for each card being purchased.

You can sell up to 996 gift cards on any one transaction.

Once all the items have been posted, total the sale and collect the money to complete the transaction.

The Gift Card Activation box displays automatically.

You must swipe the gift card to enter the card number. Manually entering the card number in the box is not permitted.

Press 'OK' or press Enter.

When the gift card activation is approved, a message displays letting you know it is complete.

Dependent on your Options settings, a Gift Card receipt prints showing the card number and dollar amount.

Gift cards may be sold in multiples if they are for the same amount.

For instance you could sell 2, \$10 gift cards as one line item.

Total the sale as you normally would and accept the customer's payment.

The activation window will appear twice to swipe and activate each card.

In POS, ring up the item the customer is purchasing as you normally would, and total the transaction.

If you use an Ingenico Signature Capture Pad, swipe the card

The display screen on the pad will ask if the amount is correct.

Instruct the customer to tap 'OK'.

If the Gift Card amount is less than the amount due, the new reduced total will display on the POS screen.

Accept another gift card or alternate form of payment to finish the sale.

Best Practice is to set your system to automatically activate a Gift Card. In the event that one needed to be manually activated we will review the process.

Sell the gift cards at Point of Sale as you normally would.

Total the sale and collect the money to complete the transaction.

Move the cursor to the Item field.

Open the Miscellaneous Menu and select option F, 'Gift Card Maintenance'.

On the Gift Card Menu, select Option 1, 'Activate Gift Card'.

Enter the gift card amount.

The Sale Document number is automatically filled in, defaulting to the previous transaction.

Tab to the 'Number' field, and swipe the gift card.

Manually entering the card number in the box is not permitted.

Click 'OK'.

When the gift card activation is approved, a message displays.

A Gift Card receipt prints showing the card number and dollar amount.

If you sold more than one gift card on the transaction, you'll repeat these steps for each card sold.

Once you start selling In-Store gift cards, your customers may request that you add funds to an existing card.

Your store should already have a SKU set up specifically for this and Best Practice is to name this SKU, 'ADDFUNDS'.

Post this item in Point of Sale identify the amount that will be added and total as you normally would.

Take the payment from the customer and the Add Funds window will open allowing you to swipe and increase the balance of the Gift Card.

In POS, with the cursor in the Item field, press Menu.

The 'No Sale Menu' displays.

Click 'Gift Card Maintenance' beneath the Transaction heading.

From the Gift Card Menu, select option 2, 'Check Balance'.

In the Balance dialog box, type or scan the card number, and press Enter.

The card's balance displays.

Dependent on your settings, a receipt prints, including the masked account number and the remaining balance.

More customers are relying on gift cards for gift-giving and businesses are finding them an easy way to increase sales.

Review this course as many times as needed so that you are comfortable Selling, Activating, and Redeeming Gift Cards.

The contents of this document are for informational purposes only and are subject to change without notice. Epicor Software Corporation makes no guarantee, representations or warranties with regard to the enclosed information and specifically disclaims, to the full extent of the law, any applicable implied warranties, such as fitness for a particular purpose, merchantability, satisfactory quality or reasonable skill and care. This document and its contents, including the viewpoints, dates and functional content expressed herein are believed to be accurate as of its date of publication. The usage of any Epicor software shall be pursuant to the applicable end user license agreement and the performance of any consulting services by Epicor personnel shall be pursuant to applicable standard services terms and conditions. Usage of the solution(s) described in this document with other Epicor software or third party products may require the purchase of licenses for such other products. Epicor, the Epicor logo, and are trademarks of Epicor Software Corporation, registered in the United States and other countries. All other marks are owned by their respective owners. Copyright © 2016 Epicor Software Corporation. All rights reserved.

## **About Epicor**

Epicor Software Corporation drives business growth. We provide flexible, industry-specific software that is designed around the needs of our manufacturing, distribution, retail, and service industry customers. More than 40 years of experience with our customers' unique business processes and operational requirements is built into every solution—in the cloud, hosted, or on premises. With a deep understanding of your industry, Epicor solutions spur growth while managing complexity. The result is powerful solutions that free your resources so you can grow your business. For more information, <u>connect with Epicor</u> or visit <u>www.epicor.com</u>.

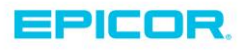

 Corporate Office

 804 Las Cimas Parkway

 Austin, TX 78745

 USA

 Toll Free:
 +1.888.448.2636

 Direct:
 +1.512.328.2300

 Fax:
 +1.512.278.5590

 Latin America and Caribbean

 Blvd. Antonio L. Rodriguez #1882 Int.104

 Plaza Central, Col. Santa Maria

 Monterrey, Nuevo Leon, CP 64650

 Mexico

 Phone:
 +52.81.1551.7107

 Fax:
 +52.81.1551.7117

 Europe, Middle East and Africa

 No. 1 The Arena

 Downshire Way

 Bracknell, Berkshire RG12 1PU

 United Kingdom

 Phone:
 +44.1344.468468

 Fax:
 +44.1344.468010

 Asia
 238A Thomson Road #23-06

 Novena Square Tower A
 Singapore 307684

 Singapore
 +65.6333.8121

 Phone:
 +65.6333.8121

 Fax:
 +65.6333.8131

 Australia and New Zealand

 Suite 2 Level 8,

 100 Pacific Highway

 North Sydney, NSW 2060

 Australia

 Phone:
 +61.2.9927.6200

 Fax:
 +61.2.9927.6298